## **BASIC USER FEATURES**

## How to print two sided or change paper orientation from your computer

## HOW TO PRINT TWO SIDED OR CHANGE ORIENTATION PAPER FROM YOUR COMPUTER

| Printing Preferences             |                                                          |                 |                |
|----------------------------------|----------------------------------------------------------|-----------------|----------------|
| Printing Preferences (1)         |                                                          |                 |                |
| < Main                           | Paper Source A Finis                                     | shing 12 Layout | Job Handling > |
| Favorites:                       |                                                          |                 |                |
| Untitled 🗸                       | Save                                                     |                 | Defaults       |
| Original Size: 8.50 x 11.00 in.  | Output Size: 8.50 x 11.00 in.<br>Same as Original Size v | Staple:         |                |
| (2)                              |                                                          |                 |                |
| A Portrait ~                     | Settings                                                 | None V          |                |
| 2-Sided Printing: (3)            |                                                          | Color Mode:     |                |
| Long Edge 🗸                      |                                                          | Automatic 🗸     |                |
| 2-Sided Printing:<br>Long Edge v |                                                          | Color Mode:     |                |

1. Open your control panel printer section. Right click on your SHARP printer preferences.

2. In the main section, you can change your paper configuration before start print.

3. Go to 2-Sided settings and choose your configuration. NONE is for 1-Sided print, Long Edge is for booklet 2-Sided print and Short Edge is for tablet printing.

4. For paper orientation settings, you can choose either for Landscape or Portrait mode.

Unique solution ID: #1009 Author: Admin IT Last update: 2024-04-18 08:25

URL: https://self.aliranbernas.com.my/content/5/10/en/how-to-print-two-sided-or-change-paper-orientation-from-your-computer.html